## « LES ENERGIES RENOUVELABLES DANS LE MONDE »

**Thématique** : Développement durable.

#### <u>Objectifs :</u>

- Organiser des données statistiques en choisissant un mode de représentation adapté à l'aide des fonctions statistiques d'un tableur.

- Utiliser des pourcentages
- Déterminer les indicateurs statistiques d'une série à l'aide d'un tableur (Excel)

) Dans la suite du document, ce symbole signifie "**Appeler le professeur**".

### A l'occasion de la COP21, le journal Sud-Ouest a publié, dans son édition du 1<sup>er</sup> novembre 2015, le document suivant concernant les énergies renouvelables dans les principaux pays du monde.

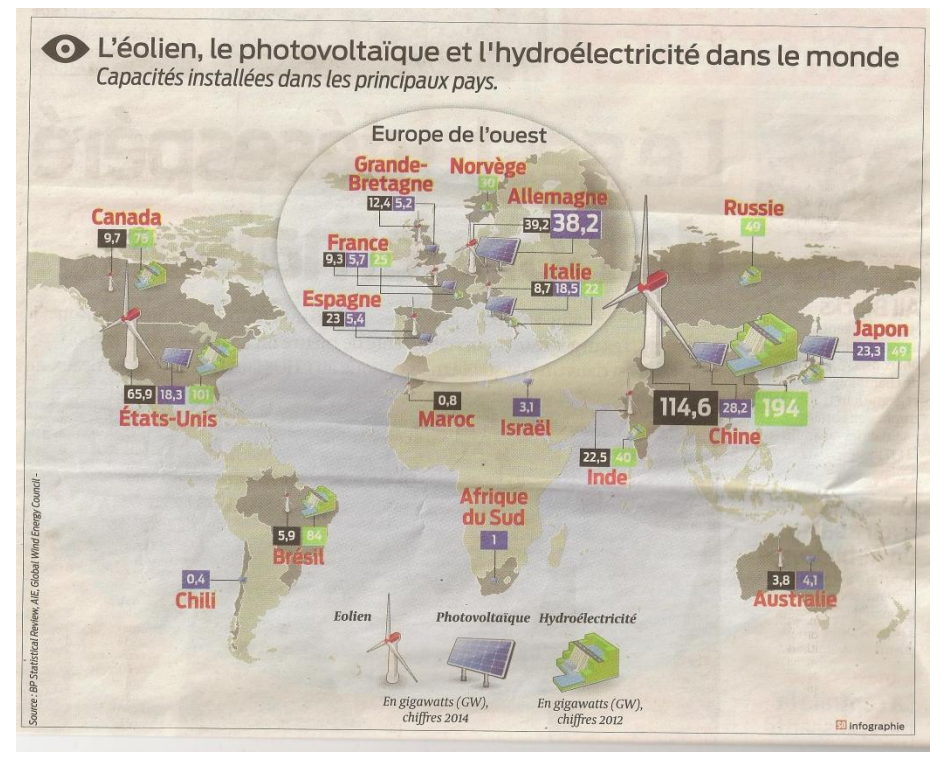

#### Problématique :

Pour chaque type d'énergie renouvelable (éolien, photovoltaïque, hydroélectricité), on souhaite comparer la répartition dans les pays cités en réalisant un graphique.

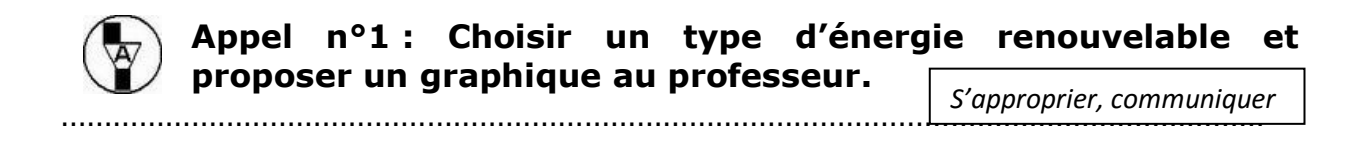

2. Compléter le tableau suivant :

S'approprier, Réaliser

| Pays            | <br>(GW)<br>(effectif) | Fréquence<br>(arrondie au<br>centième) | Fréquence (%) |
|-----------------|------------------------|----------------------------------------|---------------|
| Canada          |                        |                                        |               |
| Etats-Unis      |                        |                                        |               |
| Chili           |                        |                                        |               |
| Brésil          |                        |                                        |               |
| Espagne         |                        |                                        |               |
| France          |                        |                                        |               |
| Grande-Bretagne |                        |                                        |               |
| Norvège         |                        |                                        |               |
| Allemagne       |                        |                                        |               |
| Italie          |                        |                                        |               |
| Maroc           |                        |                                        |               |
| Israël          |                        |                                        |               |
| Afrique du Sud  |                        |                                        |               |
| Inde            |                        |                                        |               |
| Russie          |                        |                                        |               |
| Japon           |                        |                                        |               |
| Chine           |                        |                                        |               |
| Australie       |                        |                                        |               |
| TOTAL           |                        | 1                                      | 100           |

*<u>Rappel</u>* : la fréquence est égale au quotient de l'effectif par l'effectif total).

3. Donner la signification du nombre trouvé à la 3<sup>ème</sup> ligne de la 4<sup>ème</sup> colonne.

Analyser, communiquer

| <br> | <br> |  |
|------|------|--|
| <br> | <br> |  |
| <br> | <br> |  |

4.

On cherche à synthétiser sur un graphique les valeurs données dans le tableau ci-dessus.

Réaliser

Indiquer le(s) type(s) de représentation(s) graphique(s) qui vous paraît(ssent) le plus adapté(es).

 $\Box$  histogramme,  $\ \Box$  diagramme circulaire,  $\Box$  diagramme en bâtons

Réaliser ce (ces) graphique(s) avec Excel. Pour cela :

- reproduire les deux premières colonnes du tableau ci-dessus avec un tableur Excel.
- sélectionner les cellules A1 à B19 puis cliquer sur l'onglet « Insertion »

| - | cliquer su | ır le | graphique | choisi. |
|---|------------|-------|-----------|---------|
|---|------------|-------|-----------|---------|

Noter son nom : .....

- faire si vous le jugez adapté un autre graphique.

Noter son nom : .....

5. Afficher les pourcentages : Cliquer d'abord sur le diagramme circulaire, puis sur l'onglet « Outils de graphique » puis

Réaliser, Valider

« Disposition ».

Sélectionner « Etiquettes de données – Autres options d'étiquettes de données ». Décocher la case « Valeur » et cocher la case « Pourcentage ».

Comparer les résultats obtenus avec ceux trouvés à la question 2.

.....

# Appel n°2 : présenter votre fichier Excel et les résultats obtenus au professeur.

6. Copier la colonne B dans la colonne H.

Réaliser

Valider

À l'aide du bouton de la barre d'outils du tableur qui permet de trier (<sup>21</sup>), mettre dans l'ordre croissant les valeurs copiées dans les cellules H2 à H19.

**6.1.** En déduire, en milliers d'habitants, la valeur médiane de la série statistique ci-dessus.

*<u>Rappel</u> : La médiane est la valeur du caractère qui partage l'effectif total en deux parties de même effectif.* 

**6.2** Retrouver le résultat obtenu ci-dessus en utilisant cette formule dans le fichier Excel :

Médiane : =mediane(H2:H19)

.....

7. Utiliser les formules ci-dessous dans le fichier Excel pour compléter le tableau.

Réaliser

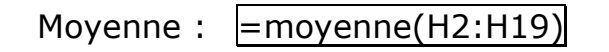

Étendue : = Max(H2:H19)-Min(H2:H19)

Premier quartile : =quartile(H2:H19;1)

Troisième quartile : =quartile(H2:H19;3)

|                    | Valeurs |
|--------------------|---------|
|                    | (en GW) |
| Moyenne            |         |
| Médiane            |         |
| Étendue            |         |
| Premier quartile   |         |
| Troisième quartile |         |

8. Compléter les phrases suivantes : S'approprier
→ 50 % des pays ont une capacité inférieure ou égale à ...... GW
→ 25 % des pays ont une capacité inférieure ou égale à ..... GW
→ 75 % des pays ont une capacité inférieure ou égale à ..... GW

#### <u>Rappels :</u>

- La médiane est la valeur du caractère qui partage l'effectif total en deux parties de même effectif.
- 1<sup>er</sup> quartile Q<sub>1</sub> : plus petite valeur de la variable telle qu'au moins 25 % des valeurs soient inférieures ou égales à Q<sub>1</sub>
- 3<sup>ème</sup> quartile Q<sub>3</sub> : plus petite valeur de la variable telle qu' au moins 75 % des valeurs soient inférieures ou égales à Q<sub>3</sub>

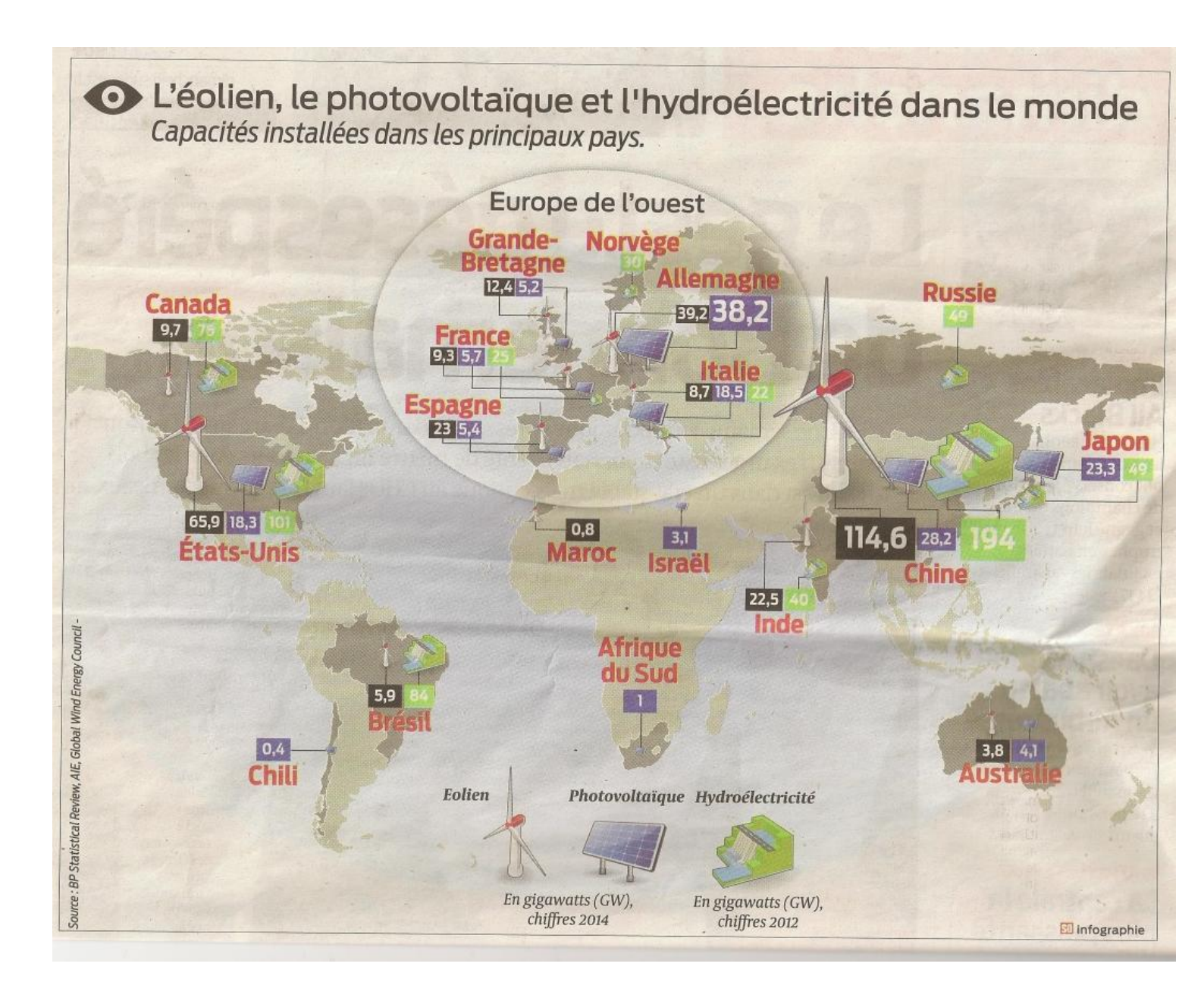